# **Use Enrollment Manager in Brightspace**

The Enrollment manager is a tool that allows instructors to add new users, modify their roles, and delete existing users in their courses. As the instructor, you can currently add or modify five roles, including **Grader**, **Teaching Assistant**, **Course Builder**, **Instructor**, and **SI Tutor**.

NOTE:

- The people you add to your Brightspace course must have completed <u>FERPA certification</u>.
- Students in the Learner role cannot be enrolled nor deleted.
- A student enrolled in Banner should NOT have a role change in the course.

#### **Objectives**

By following this guide, you will be able to:

Part 1: Add new users to your course

Part 2: Change an existing user's role

Part 3: Delete an existing user from your course

#### Part 1: Add New Users to Your Course

- 1. Go to <u>https://purdue.brightspace.com</u>.
- 2. Click your campus name and login with your account.
  - **TIP**: Enrollment Manager is located on the campus landing page immediately after login. Do NOT click a course link because you will NOT find the Enrollment Manager in your courses.
- 3. Located on the campus landing page, click Tools in the navigation bar.
- 4. Click Enrollment Manager.

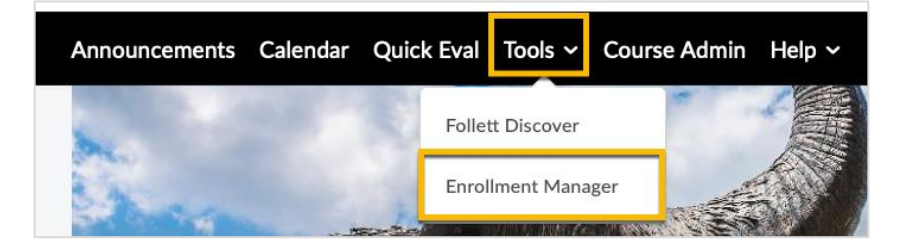

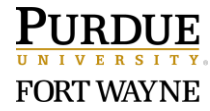

5. Check Select academic courses by campus, term, or year to filter your search.

| Enrollment Manager<br>Enrollment Manager allows quick enrollment for users |
|----------------------------------------------------------------------------|
| Your Username                                                              |
| fw.jiax                                                                    |
| Find Courses                                                               |
| Select academic courses by campus, term, or year                           |
| All Campuses 💠 Spring 💠 All Years 💠                                        |
| C Populate Courses                                                         |

6. Click the **Populate Courses** button.

[NOTE: For non-credit courses, click Populate Courses without choosing any Semester

or Year. All courses will display in the list.]

7. Click the course(s) you want to make change to.

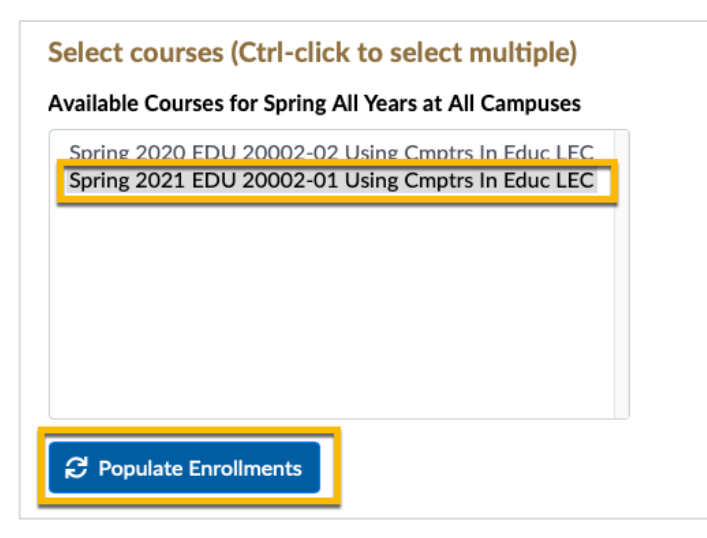

- 8. Click the **Populate Enrollments** button.
- 9. Scroll down to see the 'Modify/Delete Roles' list.

NOTE: You will need to know the user's 'Username' to complete the next step.

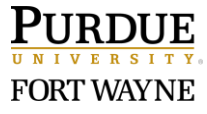

- 10. Under the 'Add Roles(s)' section, type 'fw.username' of the user to add; Note: For PFW users, the username must begin with 'fw.' Type 'fw.' followed by the username. For example, if the username is 'hljung', you will enter it as 'fw.hljung'.
- 11. Once you have entered the 'Username' correctly and clicked anywhere outside of the 'Username' field, the 'Full Name' column will populate with the user's name.

| 10(3)                     |                                                   |                                                             |                                                                             |                                                                                                    |                                                                                                    |                                                                                                    |                                                                                                    |
|---------------------------|---------------------------------------------------|-------------------------------------------------------------|-----------------------------------------------------------------------------|----------------------------------------------------------------------------------------------------|----------------------------------------------------------------------------------------------------|----------------------------------------------------------------------------------------------------|----------------------------------------------------------------------------------------------------|
| Jsername Full Name Course |                                                   |                                                             |                                                                             | Role                                                                                                    |                                                                                                    |                                                                                                    | elete?                                                                                                    |
| Xiaokai                   | Spring 2021 EDU 20002-01 Using Cmptrs In Educ LEC |                                                             |                                                                             | Instructor (current) 🗸                                                                                                    |                                                                                                    |                                                                                                    | Delete                                                                                                    |
| F                         | ull Name                                          | FERPA?                                                      | Course                                                                      |                                                                                                    | Role                                                                                                    | + 4                                                                                                    | dd Row                                                                                                    |
| Н                         | leidi Jung                                        | Yes                                                         | (Select Course)                                                             | ~                                                                                                    | (Select Role)                                                                                                    | ~                                                                                                    |                                                                                                    |
|                           | Name<br>Xiaokai<br>F                              | Name Course<br>Xiaokai Spring 20<br>Full Name<br>Heidi Jung | Name Course   Xiaokai Spring 2021 EDU 2   Full Name FERPA?   Heidi Jung Yes | Name Course   Xiaokai Spring 2021 EDU 20002-01 Using Cmptrs In Educ LEC   Full Name FERPA? Course   Heidi Jung Yes (Select Course) | Name Course Role   Xiaokai Spring 2021 EDU 20002-01 Using Cmptrs In Educ LEC Instruct   Full Name FERPA? Course   Heidi Jung Yes (Select Course) | Name Course Role   Xiaokai Spring 2021 EDU 20002-01 Using Cmptrs In Educ LEC Instructor (current) ~   Full Name FERPA? Course Role   Heidi Jung Yes (Select Course) ~ (Select Role) | Name Course Role Detection   Xiaokai Spring 2021 EDU 20002-01 Using Cmptrs In Educ LEC Instructor (current) ~ Imstructor (current) ~ Imstructor (current) ~   Full Name FERPA? Course Role   Heidi Jung Yes (Select Course) ~ (Select Role) ~ |

- **TIP #1**: If you did not enter the username correctly, the system will not locate the user and the 'Full Name' column will remain empty.
- **TIP #2**: If the user is identified without the 'fw.', note that it is their Purdue account and not their PFW account.
- 12. Next, choose the 'course' and the 'Role' for the user.

| Username                | Full Name    | Course    |                                                                        |        | Role |      | Delete?  |
|-------------------------|--------------|-----------|------------------------------------------------------------------------|--------|------|------|----------|
| fw.jiax                 | Jia, Xiaokai | Spring 20 | Spring 2021 EDU 20002-01 Using Cmptrs In Educ LEC Instructor (current) |        |      |      | Delet    |
| Add Role(s)             |              |           |                                                                        |        |      |      | + Add Ro |
| Add Role(s)<br>Username |              | Full Name | FERPA?                                                                 | Course |      | Role | + Add Ro |

13. Click Save Changes.

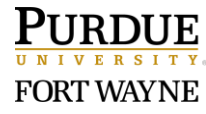

14. Scroll down to check the action result at the bottom of the page.

| Save Chang | cancel     |                                                   |                    |        |          |
|------------|------------|---------------------------------------------------|--------------------|--------|----------|
| Role Upda  | te Results |                                                   |                    |        |          |
| Username   | Full Name  | Course                                            | Role               | Action | Success? |
| fw.hljung  | Heidi Jung | Spring 2021 EDU 20002-01 Using Cmptrs In Educ LEC | Teaching Assistant | Add    | Yes      |

**NOTE**: If the username was entered incorrectly, the 'Role Update Results' at the bottom of the page will show as "No changes processed".

### Part 2: Change an Existing User's Role

- 1. Follow steps 1 to 8 in Part 1 above to populate enrollments in your course(s).
  - If you just made changes, you can click the **Populate Enrollments** button to see the updated list of users and their roles.
- 2. Next to each user/course, select the appropriate role in the list.

| Username    | Full Name    | Course      |          |                               | Role                                                                   |        | Delete   |
|-------------|--------------|-------------|----------|-------------------------------|------------------------------------------------------------------------|--------|----------|
| fw.jiax     | Jia, Xiaokai | Spring 2021 | EDU 2000 | 2-01 Using Cmptrs In Educ LEC | Instructor (current)                                                   | ~      | Dele     |
| fw.hljung   | Jung, Heidi  | Spring 2021 | EDU 2000 | 2-01 Using Cmptrs In Educ LEC | Course Builder                                                         | 🗌 Dele |          |
| Add Role(s) |              |             |          |                               | Grader<br>Teaching Assistant (current)<br>Course Builder<br>Instructor |        | + Add Ro |
| Username    |              | Full Name   | FERPA?   | Course                        | SI Tutor                                                               |        | Act      |
|             |              |             |          | (Select Course)               | ✓ (Select Role)                                                        |        | ~        |

- 3. Click **Save Changes** and review the action results at the bottom of the page.
- 4. [Optional] Click the **Populate Enrollments** button to see the updated list of users and their roles.

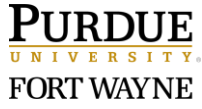

## Part 3: Delete an Existing User from Your Course

- 1. Follow steps 1 to 8 in Part 1 above to populate enrollments in your course(s).
  - If you just made some changes, you can click the **Populate Enrollments** button to see the updated list of users and their roles.
- 2. Check the box next to **Delete**.

| Modify/Delete Role(s) |              |                                                   |                          |          |  |  |  |  |  |
|-----------------------|--------------|---------------------------------------------------|--------------------------|----------|--|--|--|--|--|
| Username              | Full Name    | Course                                            | Role                     | Delete?  |  |  |  |  |  |
| fw.jiax               | Jia, Xiaokai | Spring 2021 EDU 20002-01 Using Cmptrs In Educ LEC | Instructor (current)     | Delete   |  |  |  |  |  |
| fw.hljung             | Jung, Heidi  | Spring 2021 EDU 20002-01 Using Cmptrs In Educ LEC | Course Builder (current) | 🕑 Delete |  |  |  |  |  |

- 3. Click **Save Changes** and review the action results at the bottom.
- 4. [Optional] Click the **Populate Enrollments** to see the updated list of users and their roles.

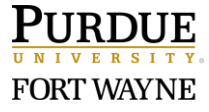